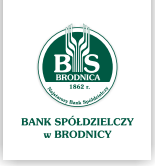

1

2

Przewodnik aktywacji aplikacji mobilnej dla klientów posiadających autoryzację tokenem mobilnym

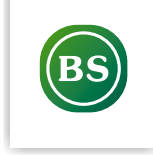

Dezaktywacja tokena mobilnego

Aby zacząć korzystać z aplikacji mobilnej najpierw konieczna jest dezaktywacja tokena mobilnego. W tym celu wykonaj następujące czynności:

Zaloguj się do mTokena MAA na swoim telefonie i wejdź w Ustawienia

## Kliknij przycisk DEZAKTYWACJA APLIKACJI

| arreco e                           |
|------------------------------------|
| USTAWIENIA                         |
| Lista systemów                     |
| D Zmiana PIN                       |
| Dezaktywacja aplikacji             |
| [u] Logowanie biometryczne         |
| i Informacje o aplikacji           |
|                                    |
|                                    |
| Autoryzacje Powiadomenia Utawienia |

## Kliknij przycisk DEZAKTYWUJ APLIKACJĘ

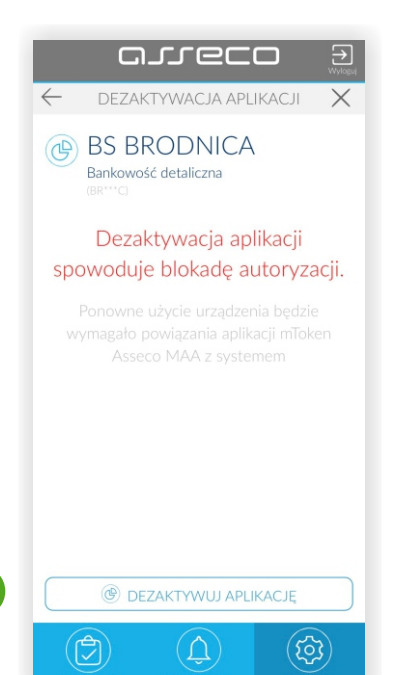

Pobierz i zainstaluj ze swojego sklepu z aplikacjami (App Gallery, Google Play, App Store) aplikację o nazwie **BSBrodnica** 

1

2

3

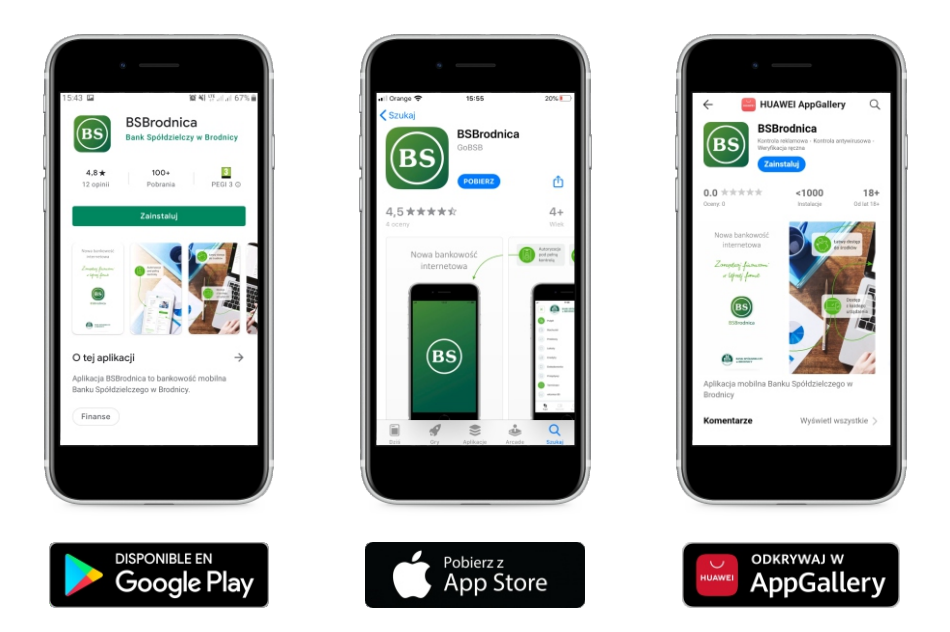

Zaloguj się do bankowości elektronicznej z użyciem swojego numeru identyfikacyjnego oraz hasła, korzystając ze strony bsbrodnica.pl

Zostaniesz poproszony o nadanie urządzeniu mobilnemu własnej nazwy. Wprowadź dowolną nazwę swojego urządzenia (służy ona jedynie do identyfikacji urządzenia)

|                       |                        | BANK SPÓŁDZIELCZY<br>w BRODNICY<br>Urządzenie autoryzujące |  |
|-----------------------|------------------------|------------------------------------------------------------|--|
|                       |                        | Nazwa urządzenia                                           |  |
|                       |                        | ZALOGUJ                                                    |  |
|                       |                        | ANULUJ                                                     |  |
| ZASADY BEZPIECZEŃSTWA | BEZPIECZNE ZAKUPY W II | NTERNECIE                                                  |  |

Na ekranie bankowości elektronicznej zostanie zaprezentowany kod aktywacyjny, który należy w kolejnym kroku przepisać do aplikacji mobilnej (na telefonie)

4

| BANK SPÓŁDZIELCZY<br>W BRODNICY                                                                                                    |
|----------------------------------------------------------------------------------------------------|
| Urządzenie autoryzujące                                                                                                    |
| Kod aktywacyjny                                                                                                    |
| 01075940                                                                                                    |
| W celu dokończenia procesu aktywacji zainstaluj na<br>urządzeniu mobilnym aplikację mToken Asseco MAA,<br>pobierając ją ze sklepu Google Play (Android) lub App Store<br>(iOS), a następnie wprowadź powyższy kod w urządzeniu<br>autoryzującym:<br><b>xp</b> |
| W trakcie aktywowania usługi w urządzeniu mobilnym<br>zostaniesz poproszona/poproszony o podanie kodu<br>weryfikacyjnego, który zostanie wysłany za pomocą SMS na<br>numer:<br><b>48668*****6</b>                                                             |
| Parowanie urządzenia autoryzującego w toku.                                                                                                    |
| С                                                                                                    |
| Kod jest ważny 5 minut                                                                                                    |
| WRÓĆ DO LOGOWANIA                                                                                                    |

Uruchom teraz aplikację mobilną BSBrodnica na telefonie i kliknij POSIADAM KOD AKTYWACYJNY

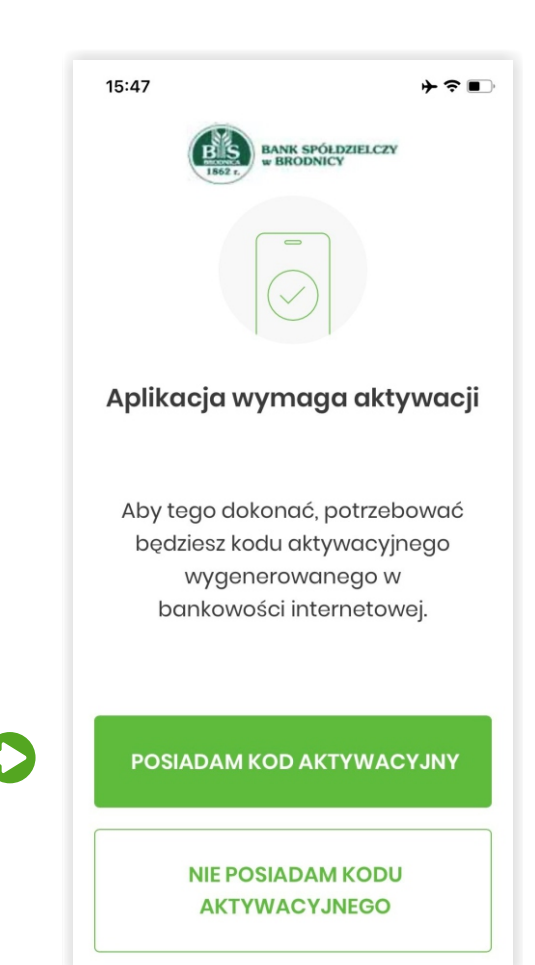

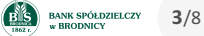

Wpisz kod aktywacyjny, który wyświetlił się na ekranie bankowości elektronicznej oraz kliknij przycisk **DALEJ (patrz krok 4**)

6

| <ul> <li>Kod aktywacyjny</li> <li>Przepisz kod aktywacyjny wygenerowany w bankowości internetowej</li> <li>NIE POSIADAM KODU</li> <li>1</li> <li>2</li> <li>3</li> <li>4</li> <li>5</li> <li>6</li> <li>7</li> <li>8</li> <li>9</li> <li>0</li> <li>×</li> <li>DALEJ</li> </ul> | 15:47                                                                 |        |             | ≁⊽∎ |  |  |
|----------------------------------------------------------------------------------------------------|-----------------------------------------------------------------------|--------|-------------|-----|--|--|
| Przepisz kod aktywacyjny<br>wygenerowany w bankowości<br>internetowej<br>NE POSIADAM KODU<br>1 2 3<br>4 5 6<br>7 8 9<br>0 ×                                                                                                    | <                                                                     | Kod c  | aktywacyji  | лy  |  |  |
| 1       2       3         4       5       6         7       8       9         0       ×                                                                                                    | Przepisz kod aktywacyjny<br>wygenerowany w bankowości<br>internetowej |        |             |     |  |  |
| 1 2 3<br>4 5 6<br>7 8 9<br>0 ×<br>DALEJ                                                                                                    |                                                                       | NIE PC | DSIADAM KOE | DU  |  |  |
| 4 5 6<br>7 8 9<br>0 ×<br>DALEJ                                                                                                    |                                                                       | 1      | 2           | 3   |  |  |
| 7 8 9<br>0 ×<br>DALEJ                                                                                                    |                                                                       | 4      | 5           | 6   |  |  |
| 0 ×<br>DALEJ                                                                                                    |                                                                       | 7      | 8           | 9   |  |  |
| DALEJ                                                                                                    |                                                                       |        | 0           | ×   |  |  |
|                                                                                                    |                                                                       |        | DALEJ       |     |  |  |

Wpisz w aplikacji mobilnej (na telefonie) kod weryfikacyjny, który otrzymałeś w wiadomości SMS, a następnie kliknij **DALEJ** 

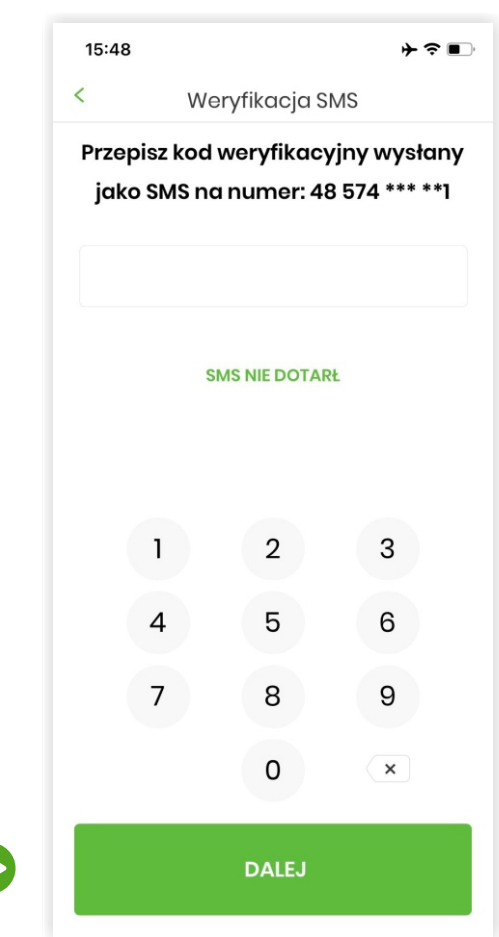

BANK SPÓŁDZIELCZY 4/8

Zdefiniuj swój poufny kod PIN, którego będziesz używał do logowania się oraz potwierdzania wszystkich operacji w aplikacji mobilnej. Kliknij **NADAJ PIN** 

8

9

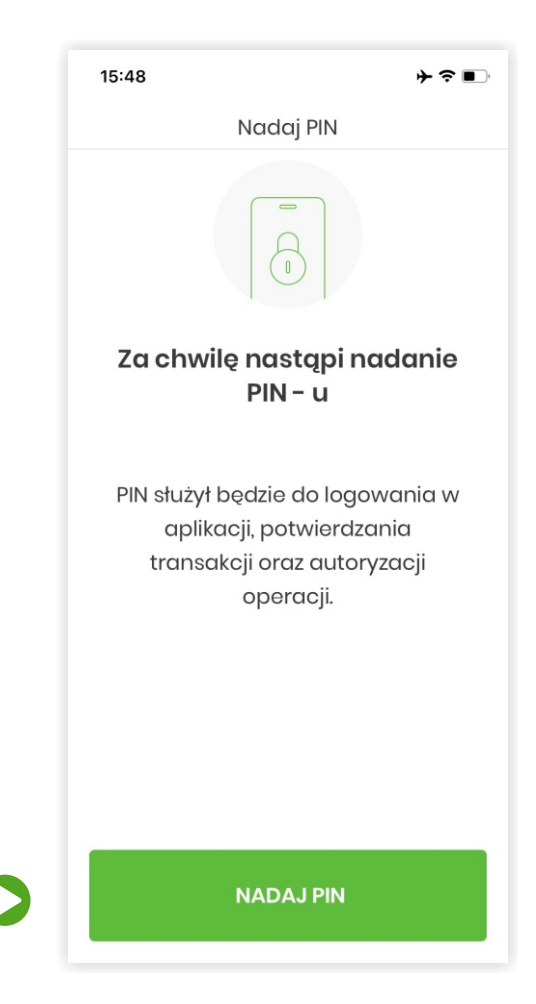

Wprowadź swój poufny PIN oraz kliknij DALEJ. UWAGA! PIN musi składać się z minimum 5 cyfr

| 15:4                                                       | 18          |             | ≁≎∎         |  |
|------------------------------------------------------------|-------------|-------------|-------------|--|
| <                                                          | < Nadaj PIN |             |             |  |
| PIN służył będzie do logowania oraz<br>autoryzacji zdarzeń |             |             |             |  |
|                                                            | Minimalna   | długość PIN | to 5 znaków |  |
|                                                            | 1           | 2           | 3           |  |
|                                                            | 4           | 5           | 6           |  |
|                                                            | 7           | 8           | 9           |  |
|                                                            |             | 0           | ×           |  |
|                                                            |             | DALEJ       |             |  |

BANK SPÓŁDZIELCZY W BRODNICY 5/8 10

11

| 15:48            |                   |                        | ≁≎∎                           |  |
|------------------|-------------------|------------------------|-------------------------------|--|
| < Zweryfikuj PIN |                   |                        |                               |  |
| Wprot            | wadź po<br>w popi | onownie P<br>zednim kr | IN nadany<br><sup>.</sup> oku |  |
|                  |                   | 2                      | 3                             |  |
| 4                | 1                 | 5                      | 6                             |  |
|                  | 7                 | 8                      | 9                             |  |
|                  |                   | 0                      | ×                             |  |
|                  |                   | DALEJ                  |                               |  |

(\* **Opcjonalnie**) Jeśli chcesz logować się do aplikacji mobilnej przy użyciu danych biometrycznych (np. odcisk palca) kliknij TAK

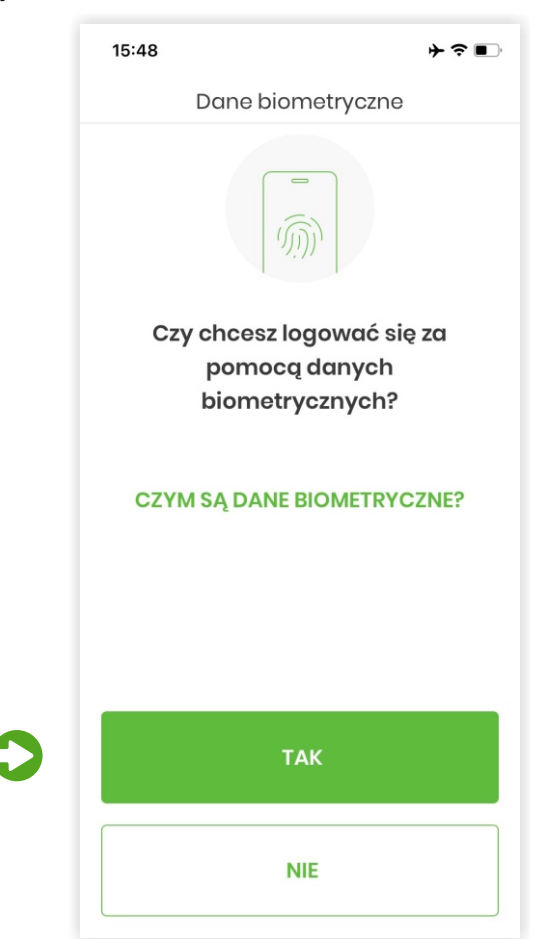

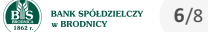

12

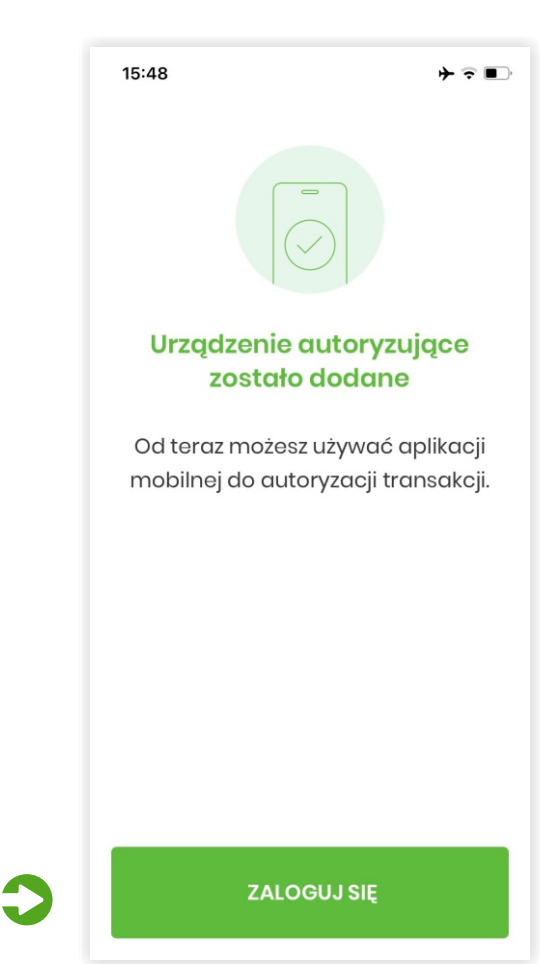

Podczas pierwszego uruchomienia aplikacja zapyta o tryb w jakim ma działać. Do wyboru masz:

- **Tryb domyślny** aplikacja mobilna posiada wszystkie funkcjonalności oraz umożliwia logowanie oraz akceptację zleceń w bankowości internetowej. Aby wybrać ten tryb kliknij **PRZEJDŹ**
- Tryb mToken aplikacja mobilna będzie umożliwiała tylko logowanie oraz akceptację zleceń w bankowości internetowej. Aby wybrać ten tryb kliknij odnośnik tutaj

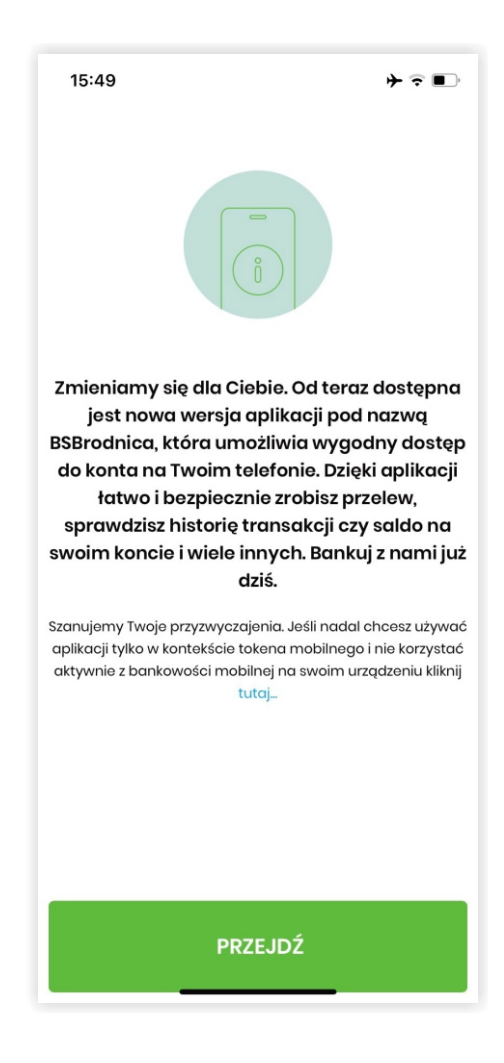